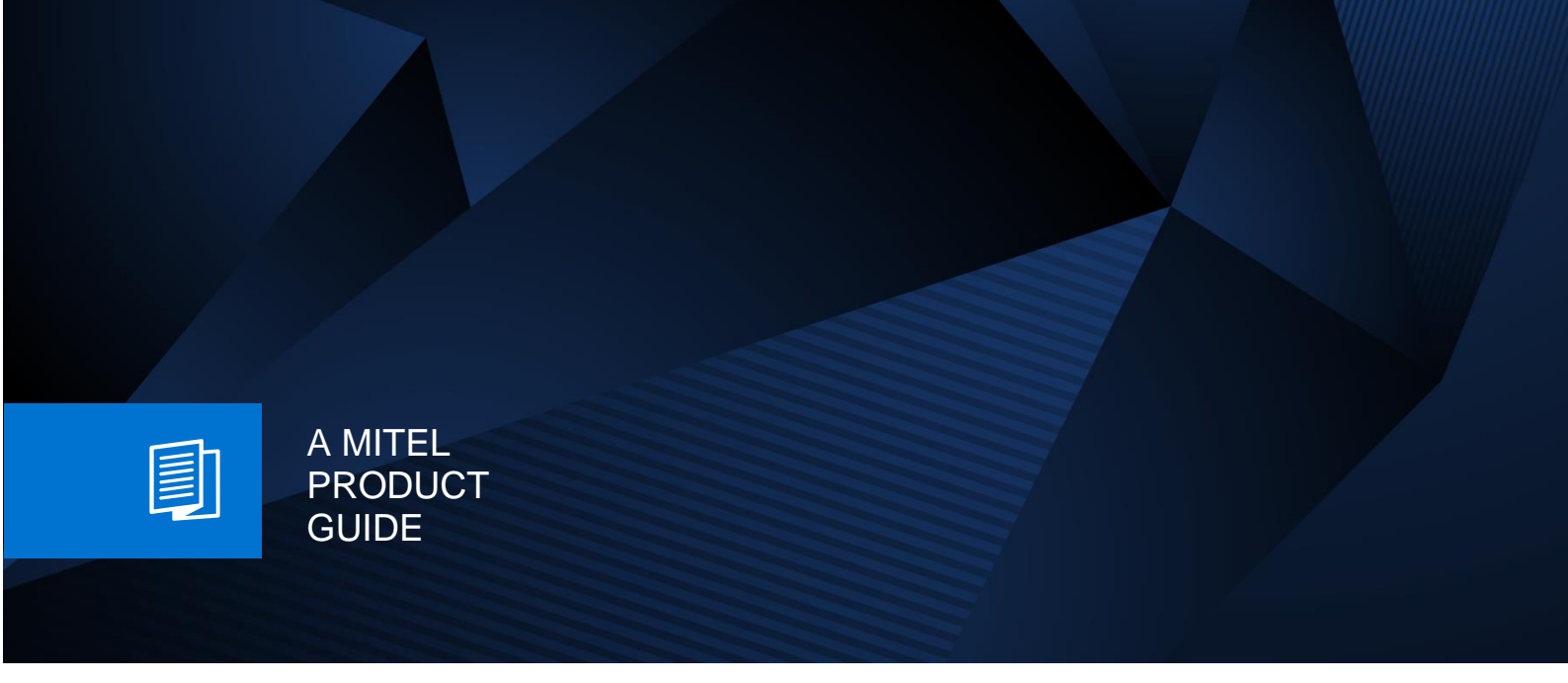

# Configuration Guide for Mitel OpenScape CP and 6900 for Zoom Phone

Release Date 2<sup>nd</sup> January 2025 Revision Number 1.1

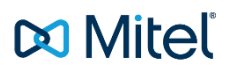

# Table of Contents

| Mitel Certified Desktop Devices           | 3 |
|-------------------------------------------|---|
| Certified Devices                         | 3 |
| Supported Provisioning Features           | 1 |
| Zoom Assisted Provisioning                | 1 |
| Zero-Touch Provisioning                   | 1 |
| Supported Device Features                 | 4 |
| Assisted Provisioning via Zoom Web Portal | 5 |
| Prerequisites:                            | 5 |
| Create Zoom Users                         | 5 |
| Add Mitel SIP Devices                     | 3 |
| Associate Device to Zoom Phone Service    | ) |
| Additional Resources1                     | I |

## Mitel Certified Desktop Devices

Mitel and Zoom have officially certified the Mitel 6900 series of IP phones and the Mitel OpenScape CP series of IP phones. Users and administrators can now utilize full zero touch assisted provisioning with the Mitel certified devices.

### **Certified Devices**

Zoom Phone supports the following IP phone devices. Account owners and admins can add these devices to the Zoom web portal as part of the provisioning process.

- Mitel OpenScape CP100
- Mitel OpenScape CP110
- Mitel OpenScape CP200
- Mitel OpenScape CP205
- Mitel OpenScape CP210
- Mitel OpenScape CP400
- Mitel OpenScape CP410
- Mitel OpenScape CP600
- Mitel OpenScape CP700
- Mitel OpenScape CP710
- Mitel 6905
- Mitel 6910
- Mitel 6915
- Mitel 6920w
- Mitel 6930w
- Mitel 6940w
- Mitel 6970

The following expansion modules are also supported.

- Mitel OpenScape KM400 expansion module
- Mitel OpenScape KM410 expansion module
- Mitel OpenScape KM600 expansion module
- Mitel OpenScape KM710 expansion module
- Mitel M695 expansion module

## Supported Provisioning Features

## **Zoom Assisted Provisioning**

Mitel certified phones support Zoom Assisted provisioning via Zoom portal enabling Zoom service to fully manage these devices for configuration and firmware management. Mitel devices can be added, assigned and fully configured via the Zoom Phone portal.

## **Zero-Touch Provisioning**

Mitel certified phones support Zoom Phone Zero Touch Provisioning. When provisioning Mitel certified devices via Zoom Phone portal, the MAC address of Mitel devices are automatically populated into Mitel ZTP server and redirect URL added to connect Mitel devices to Zoom Phone provisioning servers.

For this service to work, Mitel devices must be able to connect to both Mitel ZTP service and Zoom Phone.

To see firewall rules for zero touch provisioning, please refer to the Mitel support website.

https://wiki.unify.com/wiki/Firewall Rules for Mitel IP Phones

## **Supported Device Features**

The following features are now supported on both Mitel OpenScape CP series and Mitel 6900 series IP phones with Zoom Phone service:

- Busy Lamp Field (BLF)
- Call waiting
- Date/time format and time zone sync with Zoom web portal
- Firmware version control
- Hot desking
- Message (voicemail) waiting indicator
- Multiple line appearance
- NTP server/secondary NTP server
- Phone local admin password
- Enable/disable phone web interface
- Resync/auto-polling (automatic update)
- Speed dial
- SRTP secure call (w/ AES-256)

The following features are now supported on Mitel OpenScape CP series phones.

- Cloud failover
- Multiple languages

The following features are now supported on Mitel 6900 series phones.

• Background image set from Zoom web portal

## Assisted Provisioning via Zoom Web Portal

This section provides instructions on how to configure a Mitel device via the Zoom assisted provisioning portal.

A 6940w IP Phone is used as an example but instructions are applicable to all Mitel 6900 and OpenScape CP supported models in Zoom Web Portal.

## **Prerequisites:**

Zoom Phone account: a valid Zoom Phone subscription is required to assign a Mitel endpoint.

Login to Zoom Web portal at https://zoom.us/.

The following Zoom SIP Device configurations are included in this section

- 1. Create Zoom Users
- 2. Add Device
- 3. Associate Device to Zoom Phone service

#### **Create Zoom Users**

Zoom Users are created to login to Zoom clients on desktop or mobile. It can also be assigned to a SIP Device. The steps for creating a user are as follows:

 Navigate to ADMIN > User Management > Users. Click + Add Users to create new Zoom users. Provide the desired email address(es), select a 'User Type' and fill out the user details as desired and select Add.

| And Users   And Users   Add Users   Add Users                                                                                                    | ZOOM Presharts to                                            | Adure Resources Planc & Wiczeg                                                                                                    |                                                              | Gehedule                     | Jun Host - Web App     |
|----------------------------------------------------------------------------------------------------|--------------------------------------------------------------|----------------------------------------------------------------------------------------------------|--------------------------------------------------------------|------------------------------|------------------------|
| Notice in the segment in the segment in | Schwiger<br>Settings<br>Cerca & Princy<br>Analysis & Reports | the sector sector. Some manufact and an experimental sector.     Description and the sector sector sec | there are all addresses<br>meal addresses<br>email addresses | integer but chront funt in a | natur matry, light 🗙   |
| Inter Namagement   Inter Namagement                                                                                                    | ALT TO A                                                     | C, heart And Zoom Workpin                                                                                                    | * Unaisigned                                                 | 9                            | ant (free a) Tradition |
| Answigenerit         Appendix         Managenerit         Managenerit           Descrite         Department         Department         Department         Department           Descrite         Department         Department         Department         Department         Department           Seed Spream         Department         Department         Departm                                                                                                    |                                                              | Distantifiers 0<br>University and a                                                                                                    | Melen Dame Marings Save                                      | Department                   | •                      |
| And Section Control Control Contro Control Control Control Control Control Control Control Co      | oriosi Manaperarte                                           | C O Verser                                                                                                    | Minipriett v                                                 | Manager                      | (in)                   |
| and Nexuel Managament                                                                                                    | ert Management)<br>ortopecte Management                      | C B bit for the                                                                                                    | Engineer<br>Paris si                                         | Managert                     | (AIR)                  |
|                                                                                                    | one Typeen Management                                        | Cost Control                                                                                                    | î                                                            |                              | (m)(m)                 |
|                                                                                                    | auti Malagament                                              | O D                                                                                                    | And Court                                                    | -                            |                        |

Figure 1 : Add Users

2. A Zoom activation email is sent to the email address used in creating the user, follow the instructions to active the zoom account

ZOOM Products Solutions Resources Plans & Pricing Schedule Scheduler Starting July 10th, 2024, customers who intend to send SMS/MMS to US numbers must ensure that their US and Canada Toll/Virtual Service numbers are added to an approved 101 Canada SMS/MMS will not require 10DLC Registration. More Details Settings Data & Privacy Users & Rooms Analytics & Reports Users Zoom Rooms Common Areas Cisco/Polycom Rooms ADMIN Dashboard Plan Details User Management Add Import Export to CSV > Team Chat Management Q. Search by Name, Ext. or Number Department v Enter department full name Package (All) VUser Status (All) > Device Management Room Management Workspaces Management ne System Manag Name 🛊 Ext. 🛊 Package Number(s) User Status Site Group Phone(s) (469) 860-6010 fnu ta 8007 Online Active US/CA Unlimited Main Site Abel Call Queues Shared Lines IPC EPA1D1Z1 egmai 8005 US/CA Unlimited (719) 256-0202 Online Active Main Site Group Call Pickup Phone Numbers fnu taniya 109 mail.com US/CA Unlimited (719) 204-5903 Online Active Main Site Phones & Device

3. Navigate to Phone System Management > Users & Rooms. Find the user and select it.

Figure 2 : Users and Rooms

4. Next to the **Package** field under **Profile**, select the **Assign** option.

| ZOOM Products Solutions Resources Plans & Pricing |                                                                                      |                                                                                                    |  |  |  |  |  |
|---------------------------------------------------|--------------------------------------------------------------------------------------|----------------------------------------------------------------------------------------------------|--|--|--|--|--|
| > Workspaces Management                           |                                                                                      |                                                                                                    |  |  |  |  |  |
| <ul> <li>Phone System Management</li> </ul>       | Phone System Management           Users & Rooms > Users > fnu ta         @gmail.com) |                                                                                                    |  |  |  |  |  |
| Users & Rooms                                     | oms fuuta ( @gmail.com)                                                              |                                                                                                    |  |  |  |  |  |
| Auto Receptionists                                |                                                                                      | - 3                                                                                                   |  |  |  |  |  |
| Call Queues                                       | Profile Policy H                                                                     | listory User Settings                                                                                 |  |  |  |  |  |
| Shared Lines                                      | Cito                                                                                 |                                                                                                    |  |  |  |  |  |
| Group Call Pickup                                 | Sile                                                                                 | Main Site                                                                                             |  |  |  |  |  |
| Phone Numbers                                     | Package                                                                              | Zoom Phone Basic (Migrated) 💿                                                                         |  |  |  |  |  |
| Phones & Devices                                  |                                                                                      | Assign                                                                                                |  |  |  |  |  |
| Monitoring                                        | Extension Number                                                                     | 8007 Edit                                                                                             |  |  |  |  |  |
| Assets Library                                    | Emergency Address 🕐                                                                  | Default: 3701 W PLANO PKWY, STE 300 STE 300, PLANO, Texas 75075, United States (Company Address) Edit |  |  |  |  |  |
| Logs                                              |                                                                                      | Personal Emergency Address                                                                            |  |  |  |  |  |
| Company Info                                      |                                                                                      |                                                                                                    |  |  |  |  |  |
| > Number Management                               | User Status                                                                          | Active                                                                                                |  |  |  |  |  |
| > Account Management                              |                                                                                      |                                                                                                    |  |  |  |  |  |
| > Advanced                                        | Country/Region                                                                       | United States (+1) v                                                                                  |  |  |  |  |  |
|                                                   | Area Code 📀                                                                          | Set                                                                                                   |  |  |  |  |  |
| Zoom Learning Center                              |                                                                                      |                                                                                                    |  |  |  |  |  |

Figure 3 : Assigning Package

5. Select the desired package US/CA Unlimited Calling Plan. Click Save to complete.

| ZOOM Products Solution                      | ns Resources Plans      | & Pricing                                                                      |
|---------------------------------------------|-------------------------|--------------------------------------------------------------------------------|
| Scheduler<br>Settings                       | Users & Rooms > Users > | fnu ta (@gmail.com)                                                            |
| Data & Privacy                              | fnu ta (                | <sup>₽</sup> gmail.com)                                                        |
| Analytics & Reports                         | Drofile Delian II       | interve Upon Cattings                                                          |
| ADMIN                                       |                         | istory User Settings                                                           |
| Dashboard                                   | Site                    | Main Site                                                                      |
| > User Management                           | Package                 | US/CA Unlimited Calling Plan (6 Available)                                     |
| > Team Chat Management                      |                         | Save Cancel                                                                    |
| > Device Management                         |                         |                                                                                |
| > Room Management                           | Extension Number        | 8007 Edit                                                                      |
| > Workspaces Management                     | Emergency Address       | Default: 3701 W DI ANO DKWV STE 300 STE 300 DI ANO Tevas 75075 United States ( |
| <ul> <li>Phone System Management</li> </ul> | Energency Address ()    |                                                                                |
| Users & Rooms                               |                         | Personal Emergency Address                                                     |
| Auto Receptionists                          | User Status             | Active                                                                         |
| Call Queues                                 |                         |                                                                                |
| Shared Lines                                | Country/Region          | United States (+1)                                                             |
| Group Call Pickup                           |                         |                                                                                |
| Phone Numbers                               | Area Code 📀             | Set                                                                            |
| Phones & Devices                            |                         |                                                                                |

Figure 4 : Assigning Package

6. In the same field, next to **Number(s)**, select **Assign**. A pop-up page is brought up with a list of all tenant's available phone numbers.

| ZOOM Products Sol                           | Jutions Resources Plans & Pricing                                   | s |  |  |
|---------------------------------------------|---------------------------------------------------------------------|---|--|--|
| Scheduler                                   | Users & Rooms > Users > fnu ta ( @gmail.com)                        |   |  |  |
| Settings                                    |                                                                     |   |  |  |
| Data & Privacy                              | fnu ta ( gmail.com)                                                 |   |  |  |
| Analytics & Reports                         |                                                                     |   |  |  |
| ADMIN                                       | Profile Policy History User Settings                                |   |  |  |
| Dashboard                                   | Site Main Site                                                      |   |  |  |
| > User Management                           | Package Assign                                                      |   |  |  |
| > Team Chat Management                      |                                                                     |   |  |  |
| > Device Management                         | US/CA Unlimited Calling Plan X<br>Pro Features · Unlimited Domestic |   |  |  |
| > Room Management                           |                                                                     |   |  |  |
| > Workspaces Management                     | Extension Number 8007 Edit                                          |   |  |  |
| <ul> <li>Phone System Management</li> </ul> | Number(s) Assign                                                    |   |  |  |
| Users & Rooms                               |                                                                     |   |  |  |

Figure 5 : Assigning Numbers

7. Check the radio box next to the desired number and choose **Confirm** to complete. **NOTE**: A Calling Plan license or equivalent is required to assign PSTN DIDs.

|                                             |                     | _      |              |                  |                 | Outgoing               |             |       |
|---------------------------------------------|---------------------|--------|--------------|------------------|-----------------|------------------------|-------------|-------|
| ZOOM Products Soluti                        | ons Resources       |        |              |                  |                 |                        |             | Sched |
| Scheduler                                   | Extension Number    |        |              | United States    | Toll Number     | Incoming &<br>Outgoing | Main Site   |       |
| Settings                                    | Number(c)           |        |              |                  |                 |                        |             |       |
| Data & Privacy                              |                     |        |              | United States    | Toll Number     | Incoming &<br>Outgoing | Main Site   |       |
| Analytics & Reports                         | Emergency Address 🤄 | 0      |              | United States    | Toll Number     | Incoming &             | Main Site   |       |
| ADMIN                                       |                     | 0      |              | onitod otatos    | Ton Number      | Outgoing               | Main oito   |       |
|                                             |                     |        |              |                  |                 |                        |             |       |
| Dashboard                                   | User Status         | $\Box$ |              | United States    | Toll Number     | Incoming &<br>Outgoing | Main Site   |       |
| > User Management                           |                     |        |              |                  |                 | outgoing               |             |       |
| > Team Chat Management                      | Outbound Caller ID  | _      |              | United Others    | Tell Novels and | Incoming &             |             |       |
| > Device Management                         |                     | U      |              | United States    | Toll Number     | Outgoing               | Main Site   |       |
| > Room Management                           |                     |        |              |                  |                 |                        |             |       |
|                                             |                     |        | 6010<br>Abel | Crandall, Texas, | Toll Number     | Incoming &             | Main Site   |       |
| > Workspaces Management                     | O supervice sizes   | -      | Aboi         | United States    | Ton Humbon      | Outgoing               | indiri orto |       |
| <ul> <li>Phone System Management</li> </ul> | Country/Region      |        |              |                  |                 |                        |             |       |
| Users & Rooms                               |                     |        |              | United States    | Toll Number     | Incoming &             | Main Site   |       |
| Auto Receptionists                          | Area Code 🧿         | 0      |              |                  |                 | Outgoing               |             |       |
|                                             |                     |        |              |                  |                 | Incoming 9             |             |       |
| Call Queues                                 | Time Zone           |        |              | United States    | Toll Number     | Outgoing               | Main Site   |       |
| Shared Lines                                |                     |        |              |                  |                 |                        |             |       |
| Group Call Pickup                           | Department          | Page   | 1 of 3 < >   | Page Size 10 *   | Total 25        |                        |             |       |
| Phone Numbers                               | Cost Center         |        |              |                  |                 |                        |             |       |
| Phones & Devices                            |                     |        |              |                  |                 | [                      | Confirm     |       |
|                                             | User Group          |        |              |                  |                 | Ľ                      |             |       |
| Monitoring                                  |                     |        |              |                  |                 |                        |             |       |

Figure 6 : Assigning Numbers

## **Add Mitel SIP Devices**

- 1. Navigate to ADMIN > Phone System Management > Phones & Devices. Click Add
  - Set Display Name: John Doe Mitel 6940w
  - Set MAC Address: add the 6940w MAC Address here
  - Set **Device Type**: select Mitel
  - Set **Assigned to**: Select Assign (not shown in the image below) and select the newly created user in previous steps. Select **Add**.
  - Click Save

| ZOOM Products Soluti                        | ions Resources Plans & Pricing                                                     |                           |                  |           |                                   | Schedule          | e Join         |
|---------------------------------------------|------------------------------------------------------------------------------------|---------------------------|------------------|-----------|-----------------------------------|-------------------|----------------|
| Scheduler                                   |                                                                                    |                           |                  |           | _                                 |                   |                |
| Settings                                    | Starting July 10th, 2024, customers who i<br>Canada SMS/MMS will not require 10DLC |                           |                  |           | vice numbers are added            | to an approved 10 | DLC SMS car    |
| Data & Privacy                              |                                                                                    | nuu bonoo                 |                  |           |                                   |                   |                |
| Analytics & Reports                         | Phones & Devices                                                                   | Display Name              | John Doe 6940w   |           |                                   |                   |                |
| ADMIN                                       | Assigned Unassigned                                                                | Description<br>(Optional) |                  |           |                                   |                   |                |
| Dashboard                                   |                                                                                    |                           |                  |           |                                   |                   |                |
| > User Management                           | Note: Zoom Phone Appliance devices car                                             | MAC Address               | 1400E017AEE0     |           | gement                            |                   |                |
| > Team Chat Management                      | Add Export to CSV (7)                                                              |                           | INDESIMERO       |           |                                   |                   |                |
| > Device Management                         |                                                                                    | Device Type               | Mitel            | ~         |                                   |                   |                |
| > Room Management                           | Q Search by User, Ext., MAC Address, or I                                          |                           | Select Model     | Â         | id (All)                          |                   | Provision Sta. |
| > Workspaces Management                     | You have 1 device(s) that have not been p                                          |                           | 6920w            |           | ) days.                           |                   |                |
| <ul> <li>Phone System Management</li> </ul> | Show un-provisioned devices for mon-                                               | Assigned to               | 6930w            |           |                                   |                   |                |
| Users & Rooms                               |                                                                                    |                           | 6940w            |           |                                   |                   |                |
| Auto Receptionists                          |                                                                                    |                           | 6970             | 21        |                                   |                   |                |
| Call Queues                                 | Display Device Type                                                                |                           | cp100            |           | IP Address                        | Hot Desking       | Provision      |
| Shared Lines                                |                                                                                    |                           | cp110            |           |                                   |                   |                |
| Group Call Pickup                           |                                                                                    |                           | cp200            | D         | ate                               |                   |                |
| Phone Numbers                               | 🗋 🖾 3rd_mitel Other                                                                | ba                        | ta Date: Nov 12, | Main Site | 199.182.124.60 ()<br>10.70.43.227 | Unsupported       | Unsupport      |
| Phones & Devices                            |                                                                                    |                           | Provision Info   |           |                                   |                   |                |
| Monitoring                                  |                                                                                    |                           |                  |           |                                   |                   |                |

Figure 2 : Add Desk Phone

### Associate Device to Zoom Phone Service

Once a device MAC is associated to a User then all that remains to do is to trigger the device to connect to Zoom Phone servers. This can be achieved either automatically (via ZTP) or manually (via adding assisted provisioning URL into the phone).

Mitel certified devices support ZTP provisioning and after adding the device Zoom Phone will automatically add the MAC address into Mitel ZTP servers. Factory resetting the phone will trigger the device to use MITEL ZTP and connect to Zoom Phone.

#### Factory reset needed for provisioning

This device supports zero touch provisioning. After the factory reset is triggered, the process will take a few minutes, please wait until it is finished. If it fails, try Assisted Provisioning.

Figure 7 : Provisioning via ZTP

If this process is not available or fails, then assisted provisioning can be accessed via adding the model specific assisted provisioning URL into the phones WebUI configuration server settings. Instructions are provided online during the provisioning process (multiple screens).

| Provisioni          | ng                                                                                        |                              |
|---------------------|-------------------------------------------------------------------------------------------|------------------------------|
| MAC Address         | 14-00-e9-05-0f-a0                                                                         |                              |
| Device Type         | Mitel 6920w                                                                               |                              |
| Provisioning<br>URL | https://gopbxmtp.zoom.us/api/v2/pbx/provisioning/Mitel/6920w                              | Copy to Clipboard            |
| 1 Step 1            | Step 2                                                                                    |                              |
| Reset the existi    | ng configuration:                                                                         |                              |
| 1. On your phone    | press the <b>Settings</b> key.                                                            |                              |
| 2. Press the Adv    | anced softkey at the bottom of the screen and enter the admin password.                   |                              |
| 3. Scroll all the w | ray to the right and select <b>Reset</b> , then choose the <b>Factory Default</b> option. |                              |
| NOTE: You will be   | e prompted to enter administration login credentials. The default admin pa                | assword is <b>22222</b> . If |

Click Next.

Next

Close

Figure 8 : Provisioning via Assisted Provisioning URL

you do not know the username and password, contact the vendor of the phone.

## **Additional Resources**

Getting started with provisioning desk phones

Provisioning Desk Phones and Devices

Assisted provisioning URLs

Your Guide to Getting Started with Zoom Phone

Zoom Phone System Support